# فاشتكا لوكوتورب ذفنم ةلاح تامولعم ضرع ام لوحم ىلع (LLDP) طابترالا ةقبط

### فدەلا

اهحالصإو ءاطخألاا فاشكتسأ ضارغأل ةكبشلا يلوؤسمل اديفم LLDP لوكوتورب دعيو. ةكبشلا لوؤسمل نكمي .ءانيملا ةلاح LLDP يلاحلا لوح ةمولعم all the حاتفملا يطعي قكبشلا لخاد لاصتالا لكاشم حالصإل تامولعملا هذه مادختسإ.

ىلع لوصحلل <u>انه</u> رقنا ،ام لوحم ىلع LLDP صئاصخ نيوكت ةيفيك ةفرعمل **:ةظحالم** تاميلعت.

ام لوحم ىلع LLDP ذفنم ةلاح تامولعم ضرع ةيفيك لوح تاميلعت ةلاقملا هذه مدقت.

### قيبطتلل ةلباقلا ةزهجألا

- Sx250 sery
- Sx300 Series
- Sx350 Series
- SG350X Series
- Sx500 Series
- Sx550X Series

## جماربلا رادصإ

- 1.4.7.05 SX300, SX500
- 2.2.8.04 SX250, SX350, SG350X, SX550X

## LLDP ذفنم ةلاح تامولعم ضرع

**ةرادإ** رتخأ مث لوحملل بيولا ىلإ ةدنتسملا ةدعاسملا ةادألا ىلإ لوصولاب مق .1 ةوطخلا . **ذفنملا ةلاح LLDP > LLDP . ذفنملا ةل**اح

#### Administration

System Settings Console Settings Stack Management User Accounts Idle Session Timeout Time Settings System Log File Management Reboot Routing Resources Discovery - Bonjour Discovery - LLDP Properties Port Settings LLDP MED Network Policy LLDP MED Port Settings LLDP Port Status LLDP Local Information LLDP Neighbor Information LLDP Statistics LLDP Overloading

#### ةيمومع تامولعم LLDP ذفنم ةلاح

ةيلاتانا تامولعملا ضرع متيس:

### LLDP Port Status

#### LLDP Port Status Global Information

| Chassis ID Subtype:            | MAC address                                              |
|--------------------------------|----------------------------------------------------------|
| Chassis ID:                    | 40:a6:e8:e6:f4:d3                                        |
| System Name:                   | switche6f4d3                                             |
| System Description:            | SG350X-48MP 48-Port Gigabit PoE Stackable Managed Switch |
| Supported System Capabilities: | Bridge, Router                                           |
| Enabled System Capabilities:   | Bridge, Router                                           |
| Port ID Subtype:               | Interface name                                           |

. لكيەلا فرعم عون — لكيەلا فرعمل يعرفلا عونلا

.MAC ناونع وه لكيهلا فرعمل يعرفلا عونلا نوكي ،لاثملا اذه يف **:ةظحالم** 

ناونع وه لكيهاا فرعمل يعرفال عونال نوكي ثيح لكيهاا فرعم - لكيها فرعم •

زاهجلاب صاخلا MAC ناونع رهظي ،(MAC) طئاسولا يلإ لوصولا يف مكحتلا.

- .زاہجلا مسا ماظنلا مسا •
- . يمقر يدجباً قيسنتب زاهجلا فصو ماظنلا فصو •
- ةطقن وأ رسجلا لثم ،زاهجلل ةيساسألا فئاظولا ةموعدملا ماظنلا تاناكمإ مجوملا وأ (WLAN) ةيكلساللا ةيلحملا ةكبشلا ىلإ (AP) لوصولا.
- . زاهجلل ةنكمملا ةيساسألا فئاظولا وأ ةفيظولا ةنكمملا ماظنلا تاناكمإ •
- . ەضرع متي يذلا ذفنملا فرعم عون ذفنملا فرعمل يعرفلا عونلا •

#### LLDP ذفنم ةلاح لودج

قوف رقنا مث ةەجاولا عون ةلدسنملا ةمئاقلا نم بولطملا ةەجاولا عون رتخأ .2 ةوطخلا Go.

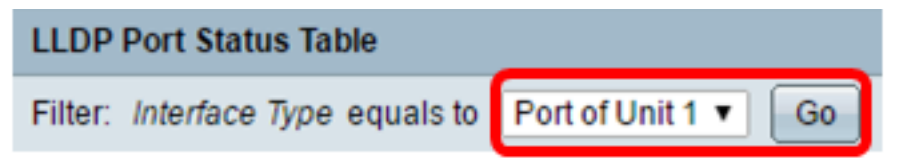

.1 ةدحولا ذفنم رايتخإ متي ،لاثملا اذه يف **:ةظحالم** 

ةيلاتلا تامولعملا ضرع متيس:

| Interface | LLDP Status | LLDP MED Status | Local PoE (Power Type, Power Source, Power Priority,<br>Power Value) | Remote PoE(Power Type,<br>Power Source, Power Priority,<br>Power Value) | # of<br>neighbors | Neighbor<br>capability of<br>1st device |
|-----------|-------------|-----------------|----------------------------------------------------------------------|-------------------------------------------------------------------------|-------------------|-----------------------------------------|
| GE1       | Tx & Rx     | Enabled         | Power Sourcing Entity, Primary Power Source, Unknown, 0 Watts        |                                                                         | 0                 |                                         |
| GE2       | Tx & Rx     | Enabled         | Power Sourcing Entity, Primary Power Source, Unknown, 0 Watts        |                                                                         | 0                 |                                         |
| GE3       | Tx & Rx     | Enabled         | Power Sourcing Entity, Primary Power Source, Unknown, 0 Watts        | N/A, N/A, N/A, N/A                                                      | 1                 | Bridge                                  |
| GE4       | Tx & Rx     | Enabled         | Power Sourcing Entity, Primary Power Source, Low, 0 Watts            |                                                                         | 0                 |                                         |
| GE5       | Tx & Rx     | Enabled         | Power Sourcing Entity, Primary Power Source, Unknown, 0 Watts        |                                                                         | 0                 |                                         |

- .ذفنملا فرعم ةەجاولا •
- LLDP رشنلا رايخ LLDP ةلاح
- . ةلطعم وأ ةنكمم LLDP MED ةلاح •
- ةقاطلا ةيولوأو ةقاطلا ردصمو ةقاطلا عون) تنرثيا ةكبش ربع ةقاطلاب ديوزتلا ةكبش ربع ةقاطلاب ديوزتلا تامولعم نع نالعإلا مت — ةيلحملا (ةقاطلا ةميقو ةيلحملا (PoE) تنرثيا.
- ةقاطلا ردصمو ةقاطلا عون) (Remote PoE) تنرثيا ةكبش ربع ةقاطلاب ديوزتلا تنرثيا ةكبش ربع ةقاطلاب ديوزتلا تامولعم — (ةقاطلا ةميقو ةقاطلا ةيولوأو رواجملا لبق نم اهنع نلعملا (PoE).
- نيفشتكملا ناريجلا ددع ناريجلا ددع.
- ليبس ىلع ،راوجلل ةيساسألا فئاظولا ضرعي لوألا زاهجلل راوجلا ةيناكمإ هجوملا وأ رسجلا :لاثملا.

تامولعملا ضرعل LLDP Local Information Detail رزلا قوف رقنا (يرايتخإ) .3 ةوطخلا لوصحلل <u>انه</u> رقنا ،ةزيملا هذه لوح ديزملا ةفرعمل LLDP لوكوتوربب ةصاخلا ةيلحملا تاميلعت يلع.

| I | 0                             | GE48 | Tx & Rx          | Enabled                          | Power Sourcing Entity, Primary Power Source, Unknown, 0 Watts |
|---|-------------------------------|------|------------------|----------------------------------|---------------------------------------------------------------|
|   | 0                             | XG1  | Tx & Rx          | Enabled                          | Power Sourcing Entity, Primary Power Source, Unknown, 0 Watts |
| ſ | 0                             | XG2  | Tx & Rx          | Enabled                          | Power Sourcing Entity, Primary Power Source, Unknown, 0 Watts |
| I | 0                             | XG3  | Tx & Rx          | Enabled                          | Power Sourcing Entity, Primary Power Source, Unknown, 0 Watts |
|   | 0                             | XG4  | Tx & Rx          | Enabled                          | Power Sourcing Entity, Primary Power Source, Unknown, 0 Watts |
|   | LLDP Local Information Detail |      | formation Detail | LLDP Neighbor Information Detail |                                                               |

#### تامولعملا ضرعل **LLDP** ل **راوجلا تامولعم ليصافت** رزلا قوف رقنا (يرايتخإ) .4 ةوطخلا ىلع لوصحلل <u>انه</u> رقنا ،ةزيملا هذه لوح ديزملا ةفرعمل .LLDP ب ةصاخلا ةيلحملا تاميلعت.

|   | 0   | GE48      | Tx & Rx           | Enabled                          | Power Sourcing Entity, Primary Power Source, Unknown, 0 Watts |
|---|-----|-----------|-------------------|----------------------------------|---------------------------------------------------------------|
|   | •   | XG1       | Tx & Rx           | Enabled                          | Power Sourcing Entity, Primary Power Source, Unknown, 0 Watts |
| Γ | 0   | XG2       | Tx & Rx           | Enabled                          | Power Sourcing Entity, Primary Power Source, Unknown, 0 Watts |
|   | 0   | XG3       | Tx & Rx           | Enabled                          | Power Sourcing Entity, Primary Power Source, Unknown, 0 Watts |
|   | 0   | XG4       | Tx & Rx           | Enabled                          | Power Sourcing Entity, Primary Power Source, Unknown, 0 Watts |
|   | LLD | P Local I | nformation Detail | LLDP Neighbor Information Detail |                                                               |

.كيدل لوحملا ىلع ذفنملا ةلاح تامولعم نآلا تدەاش دق نوكت نأ بجي

ةمجرتاا مذه لوح

تمجرت Cisco تايان تايانق تال نم قعومجم مادختساب دنتسمل اذه Cisco تمجرت ملاعل العامي عيمج يف نيم دختسمل لمعد يوتحم ميدقت لقيرشبل و امك ققيقد نوكت نل قيل قمجرت لضفاً نأ قظعالم يجرُي .قصاخل امهتغلب Cisco ياخت .فرتحم مجرتم اممدقي يتل القيفارت عال قمجرت اعم ل احل اوه يل إ أم اد عوجرل اب يصوُتو تامجرت الاذة ققد نع اهتي لوئسم Systems الما يا إ أم الا عنه يل الان الانتيام الال الانتيال الانت الما